## Taking Your Health Risk Assessment

When it comes to taking a Health Risk Assessment (HRA), using the HealthCenter couldn't be easier. Follow the steps below to complete your HRA.

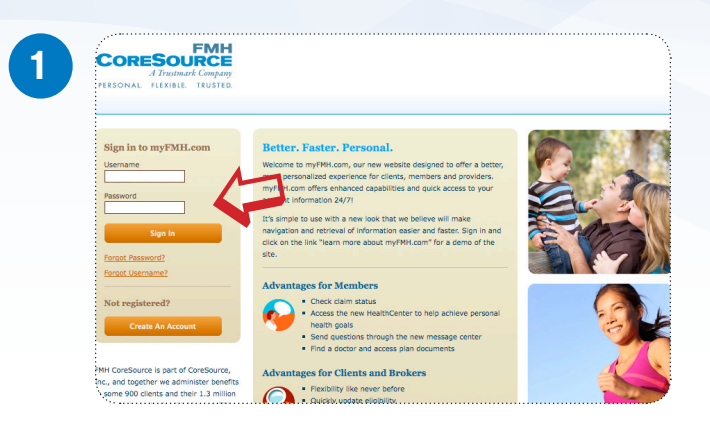

To take your HRA, go myFMH.com. Enter your Username and Password and select **Sign In**. If you are a new user, select the **Create An Account** button to register.

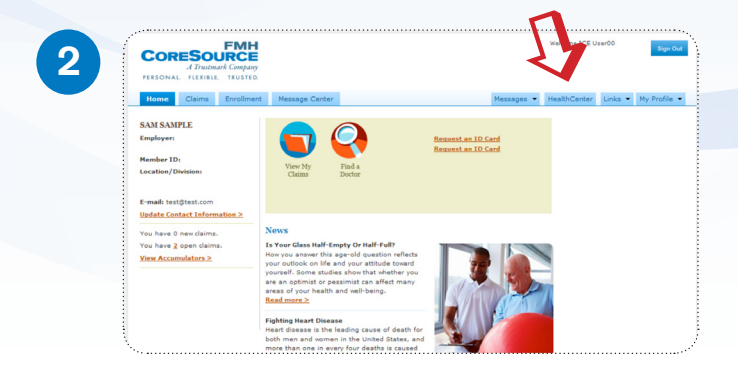

Select the HealthCenter tab on the righthand side.

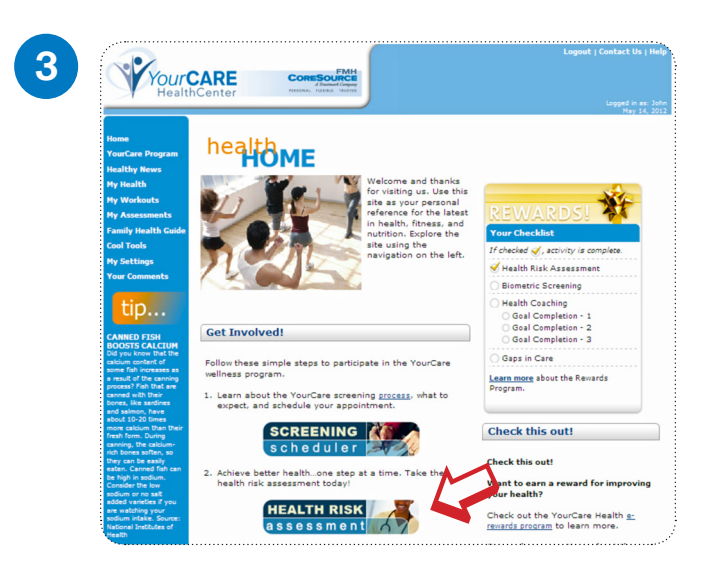

When you arrive at the HealthCenter, select the banner **Health Risk Assessment** (also known as an HRA) under "Get Involved."

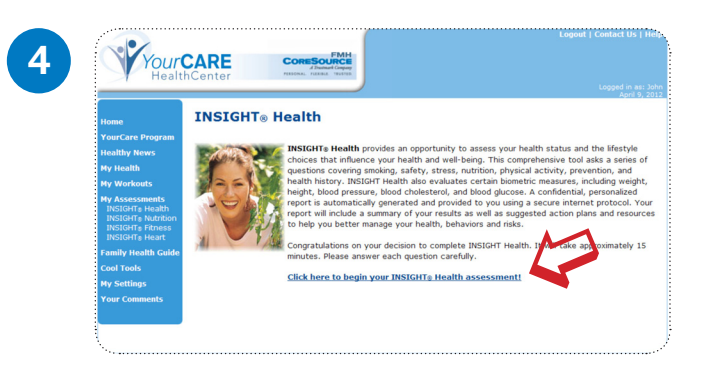

Select Click here to begin your Insight<sup>®</sup> Health Assessment.

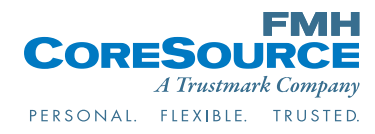

## <page-header>

Complete your HRA by answering the questions provided. Selecting **Continue** will move you through each page of the questionnaire. Select **Finish** at the end.

After answering all the mandatory questions, you can also save your progress at any time to return later, if needed, by selecting **Save**.

Discover why it is so important to complete your HRA today, and learn about your current health risks and what you can do to get healthier. Print out your results and share them with your doctor. Update your HRA every year to see how your Health Age improves as you make lifestyle changes. Here's to a healthier you!

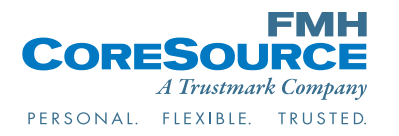